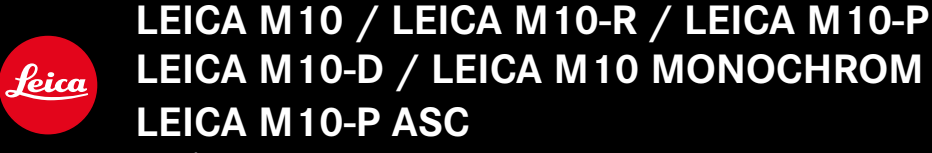

Mise à jour du microprogramme

## MICROPROGRAMME

LEICA M10: 3.22.23.38 LEICA M10-R: 30.22.23.34 LEICA M MONOCHROM: 4.22.23.34 LEICA M10-D: 3.22.23.52 LEICA M10-P: 4.22.23.34 LEICA M10-P ASC: 3.22.23.52

**\_NOUVEAU:** Lens profiles

FR

## MISES À JOUR DE MICROPROGRAMMES

Leica s'efforce sans cesse de développer et d'optimiser votre appareil photo. Étant donné que de très nombreuses fonctions de l'appareil photo sont commandées uniquement par logiciel, certaines de ces améliorations et extensions des fonctionnalités peuvent s'installer a posteriori sur votre appareil. À cet effet, Leica propose de temps à autre des mises à jour de microprogrammes disponibles au téléchargement sur notre page d'accueil.

Une fois votre appareil enregistré, Leica vous tient informé de toutes les mises à jour.

Pour savoir quelle version du microprogramme est installée

- Dans le menu principal, sélectionnez Informations appareil
  - La version actuelle du microprogramme s'affiche à côté de l'option de menu Firmware de l'appareil.

Vous trouverez plus d'informations sur l'enregistrement, les mises à jour de microprogrammes et les téléchargements pour votre appareil photo, ainsi que sur des modifications et des compléments au présent mode d'emploi dans la section « Espace clients », sur le site :

## club.leica-camera.com

## ACTUALISER LE MICROPROGRAMME DE L'APPAREIL PHOTO

- Téléchargez le microprogramme le plus récent
- Enregistrez-le sur la carte mémoire
- Insérez la carte mémoire dans l'appareil photo
- Allumez l'appareil photo
- Dans le menu principal, sélectionnez Informations appareil
- Sélectionnez Firmware de l'appareil
  - L'option de menu est uniquement disponible lorsqu'un fichier actuel du microprogramme est présent sur la carte mémoire insérée.
  - Une demande apparaît avec des informations sur la mise à jour.
- Vérifiez l'information sur la version
- Sélectionnez III
  - La mise à jour démarre automatiquement.
  - Une fois la mise à jour réalisée avec succès, un message correspondant apparaît et l'appareil photo redémarre.

## Remarques

- Avant de quitter la mise à jour, l'appareil photo ne doit en aucun cas être arrêté.
- Si la batterie n'est pas suffisamment chargée, un message d'avertissement s'affiche. Dans ce cas, rechargez d'abord la batterie et répétez l'opération décrite ci-dessus.

# ACTUALISATION DU FIRMWARE DE L'APPAREIL PHOTO M 10-D

- Effectuez les préparations
- Maintenir enfoncée la touche de fonction et allumer l'appareil
  - La mise à jour démarre automatiquement.
  - Pendant l'opération de mise à jour, le viseur affiche le message UP.
  - En cas d'erreur s'affiche Err.
  - Une fois la mise à jour réussie s'affiche end.

## Remarques

- Avant de quitter la mise à jour, l'appareil photo ne doit en aucun cas être arrêté.
- Si la batterie n'est pas suffisamment chargée, un message d'avertissement s'affiche. Dans ce cas, rechargez d'abord la batterie et répétez l'opération décrite ci-dessus.